# Manage/Update your Active Scheduler (Availability for 1:1 Appointments)

*Link: slate.okstate.edu/manage* 

### Screen: Student Success Slate Welcome Screen

Click on the calendar icon with the clock attached at the top left

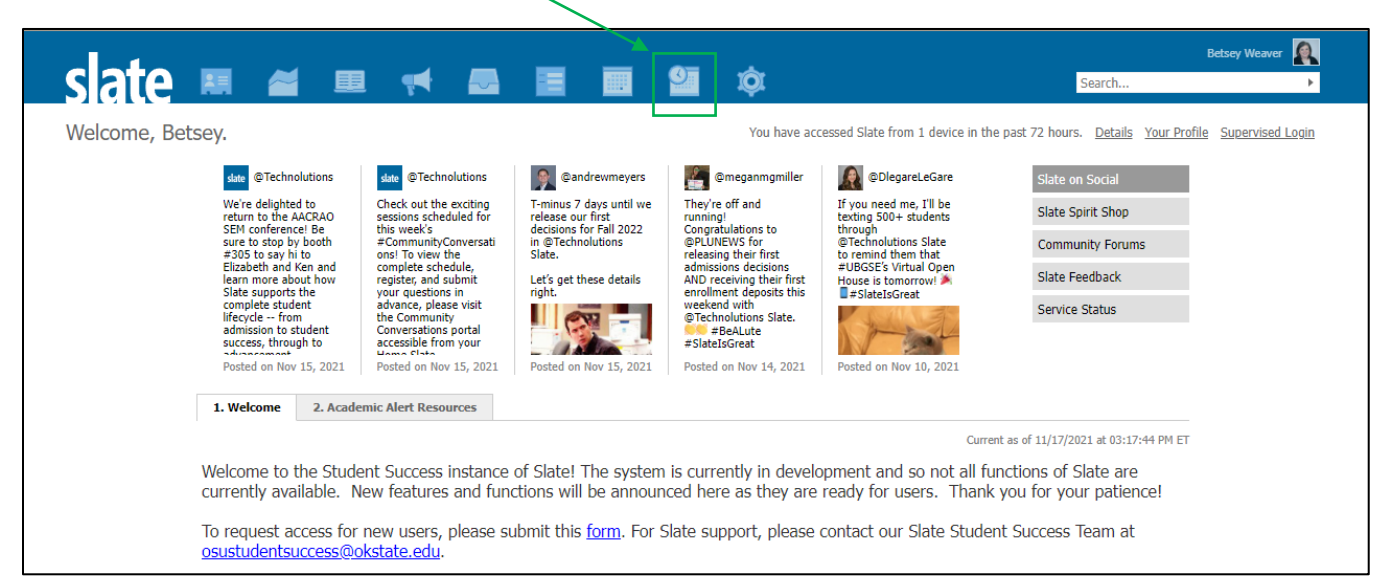

Screen: Active Scheduler calendar view and menu

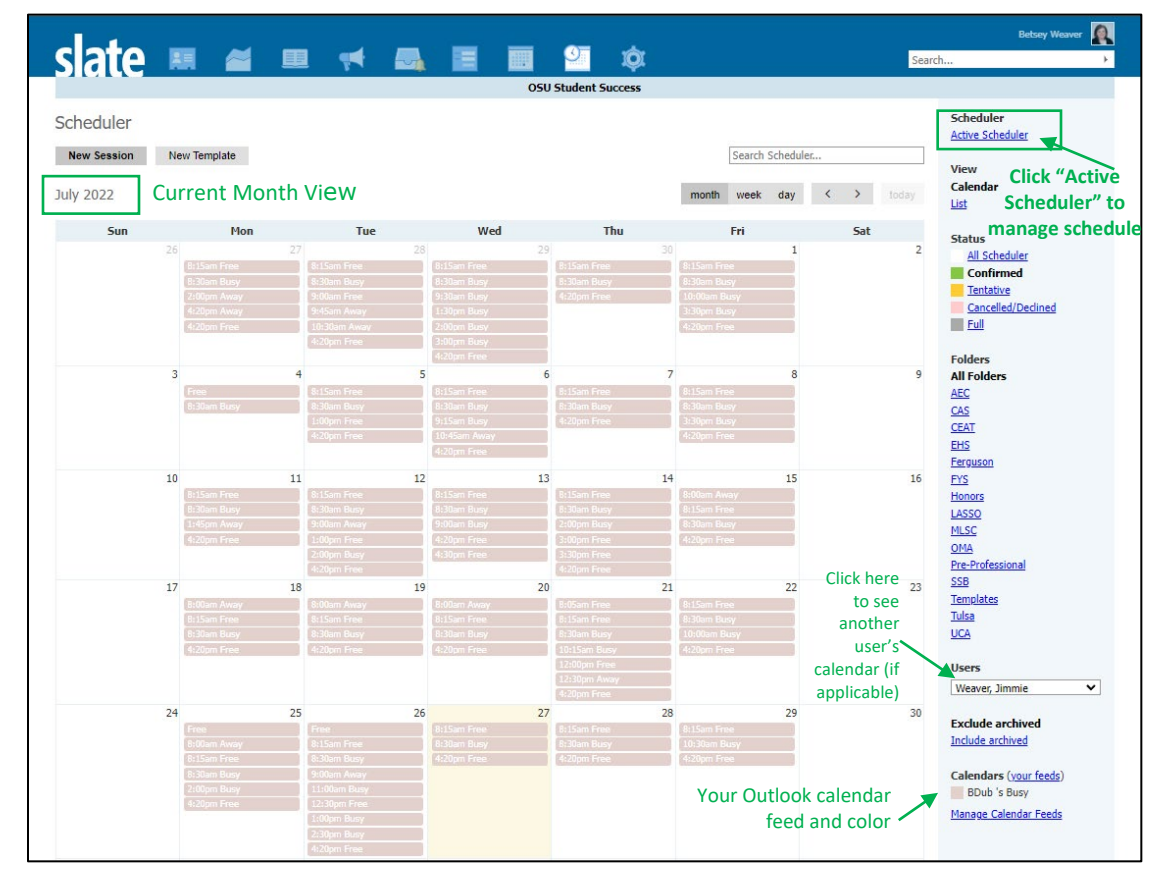

## Screen: Active Scheduler Availability – New Schedule

|                  |          |        | . <u></u> |                 |                  |                        |  |  |
|------------------|----------|--------|-----------|-----------------|------------------|------------------------|--|--|
| slate 🛤          |          | 📢 🔤    |           | <b>2</b>        |                  | Search                 |  |  |
|                  |          |        | OSU       | Student Success |                  |                        |  |  |
| Active Scheduler |          |        |           |                 |                  | Scheduler              |  |  |
| Active Scheduler | Click be | are to |           |                 |                  | Active Scheduler       |  |  |
| New Schedule     | Click he | adula  |           |                 | Search Schedules | Calendars (your feeds) |  |  |
| Schedule         | Start    | End    | Templates | Portals         | User             | Edit Calendar Feeds    |  |  |
|                  |          |        |           |                 |                  |                        |  |  |

- 1. <u>Decide if you are creating an in-person or</u> <u>virtual schedule of availability</u> Can use one schedule for both
- 2. Name your new schedule (may want to indicate in-person or virtual in the title for future reference)
- 3. Enter (or pick) a start date
- 4. Enter (or pick) an end date
- 5. Click Save

| New Schedule                         |                     |          |          |          |         |          |          |  | × |
|--------------------------------------|---------------------|----------|----------|----------|---------|----------|----------|--|---|
| Name<br>Start Date                   | December 12/01/2021 |          |          |          |         |          | <br>     |  |   |
| End Date 12/24/2021<br>December 2021 |                     |          |          |          |         |          |          |  |   |
|                                      | Мо                  | Tu       | We       | Th       | Fr      | Sa       | Su       |  |   |
|                                      | 6                   | 7        | 1<br>8   | 2<br>9   | 3<br>10 | 4<br>11  | 5<br>12  |  |   |
|                                      | 13<br>20            | 14<br>21 | 15<br>22 | 16<br>23 | 17      | 18<br>25 | 19<br>26 |  |   |
|                                      | 27                  | 28       | 29       | 30       | 31      | 25       | 20       |  |   |
| Save Ca                              | ncel                |          |          |          |         |          |          |  |   |

# Screen: Active Scheduler Availability – Continue New OR Edit Existing Schedule

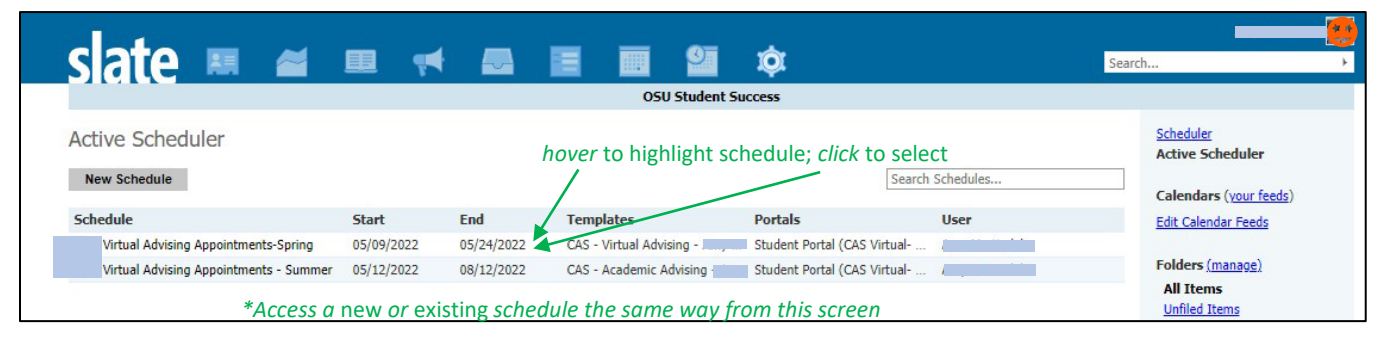

### Screen: Active Scheduler Availability: Selected Schedule (select the schedule you just made)

|   |                                                                                                   | Active Scheduler |                                              |                       | Edit Templates ×                                          |            |  |
|---|---------------------------------------------------------------------------------------------------|------------------|----------------------------------------------|-----------------------|-----------------------------------------------------------|------------|--|
| • | Note Date Range at the top                                                                        | test (Betsey     | was here)                                    |                       | Available Templates                                       |            |  |
|   | <ul> <li>Click "edit" to change</li> </ul>                                                        | User             |                                              |                       | Select the template or templates you wish to use this sch | redule for |  |
|   | • Use to extend the current schedule                                                              | Folder<br>Dates  | CAS<br>07/01/2022 to 08/31/2022              |                       | CAS - Academic Advising Appointment                       |            |  |
| • | CLICK EDIT TEMPLATES                                                                              | Templates        | Edit Templates                               |                       | CAS - Academic Advising Appointment - Virtual             |            |  |
|   | <ul> <li>(opens new window)</li> </ul>                                                            |                  |                                              |                       | CEAT - Academic Advising Appointment - Virtual            |            |  |
|   | <ul> <li>Choose appropriate templates based on</li> </ul>                                         |                  |                                              | l                     | EHS - Academic Advising Appointment                       |            |  |
|   | vour college (or role) AND Virtual (noted)                                                        |                  |                                              |                       |                                                           |            |  |
| • | Left Side: Regular Weekly Availability                                                            |                  | Regular Weekly Availability                  | Dates with an A       | Alternate Schedule                                        |            |  |
|   | <ul> <li>Choose Day of week</li> </ul>                                                            |                  | Select days to include in your availability: | Specific dates with d | different availability                                    |            |  |
|   | <ul> <li>Enter start/ston time</li> </ul>                                                         |                  | Monday                                       | <b>+</b> A            | dd a date with an alternate schedule                      |            |  |
|   | <ul> <li>This is AVAILABLE time</li> </ul>                                                        |                  |                                              |                       |                                                           |            |  |
|   | Can be multiple blocks per day                                                                    |                  |                                              |                       |                                                           |            |  |
|   | <ul> <li>Click the check mark</li> </ul>                                                          |                  | + Add time                                   |                       |                                                           |            |  |
|   | <ul> <li>Choose "copy day schedule" to add the same</li> </ul>                                    | <u>_</u>         |                                              |                       |                                                           |            |  |
|   | schedule to other weekdays                                                                        | -                | <b>Tuesday</b> No availability               |                       |                                                           |            |  |
|   | <ul> <li>Continue for all weekdays</li> </ul>                                                     |                  |                                              |                       |                                                           |            |  |
| • | Pight Side: Dates with Alternate Schedule                                                         |                  | Wednesday No availability                    |                       |                                                           |            |  |
| • | Right Side. Dates with Alternate Schedule                                                         |                  | Thursday No availability                     |                       |                                                           |            |  |
|   | <ul> <li>Enter date of an alternate schedule</li> <li>Defaults to "no availability" or</li> </ul> |                  |                                              |                       |                                                           |            |  |
|   | O Defaults to no availability <u>or</u>                                                           |                  | Priday No availability                       |                       |                                                           |            |  |
|   | enter times of unavailability                                                                     |                  | Saturday No availability                     |                       |                                                           |            |  |
|   | <ul> <li>Add additional dates as needed</li> </ul>                                                |                  |                                              |                       |                                                           |            |  |
|   |                                                                                                   |                  | Sunday No availability                       |                       |                                                           |            |  |
|   |                                                                                                   |                  |                                              |                       |                                                           |            |  |